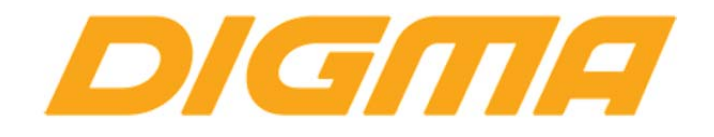

## ЭЛЕКТРОННЫЕ КНИГИ DIGMA R60G, E605, E625, E626, T635, T645, R655, S665, S675

# РУКОВОДСТВО ПО ОБНОВЛЕНИЮ ПРОШИВКИ

Публикация документа:

19 сентября 2014 г.

### Внимание!

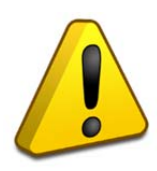

Пожалуйста прочитайте эти правила прежде чем обновлять программное обеспечение.

1. Процедура обновления не является обязательной. Никто не заставляет или как либо образом принуждает Вас обновлять встроенное программное обеспечение. Если программное обеспечение содержит критические ошибки, вы можете обратиться в ближайший авторизированный сервисный центр.

2. <u>Прошивка официальным программным обеспечением НС лишает Вас гарантии.</u> Это означает, что если Вы обновите программное обеспечение,на то, которое предоставлено компанией разработчиком, гарантийные обязательства остаются в полном обьеме.

3. В случае если во время обновления программного обеспечения произойдет какой либо сбой, который приведет к выходу устройства из строя или частичной неработоспособности, Вы принимаете всю ответственность в полном обьеме за совершенные действия на себя. Гарантийные обязательства на этот случай не распространяются.

4. Вы должны понимать что в любом программном обеспечении могут содержаться ошибки. Компания делает все для того, что бы устранить их в будущих версиях.

5. После обновления программного обеспечения, все данные и настройки (в том числе и на съемных носителях) могут удалены. Пожалуйста сохраните всю важную информацию заранее.

Если Вы не согласны с данными правилами, пожалуйста удалите программное обеспечение с носителей информации и не запускайте процедуру прошивки.

#### Внимание!

Если индикатор мигает зеленым цветом и книга не включается, обратитесь в ближайший сервисный центр или в техподдержку (если в СЦ не возможно обратиться). Специалисты расскажут другой метод прошивки устройства.

#### ПОРЯДОК ОБНОВЛЕНИЯ ПРОШИВКИ ДЛЯ КНИЖКИ

1. Перед обновлением прошивки полностью зарядите книгу. Устройство должно находится на зарядке не менее 5-7 часов. Файл прошивки загружается отдельно с официального сайта. После загрузки, файл необходимо распаковать на жесткий диск компьютера.

| 2. | Запу | стите у | утилиту | RKBatchTool.ex | e |
|----|------|---------|---------|----------------|---|
|    |      |         |         |                |   |

|                                       |                        |              | l |   |
|---------------------------------------|------------------------|--------------|---|---|
| Firmware Info <u>rmation</u> FW Path: |                        |              |   |   |
| FW Ver:<br>BOOT Ver:                  | FW Time:<br>BOOT Time: | Support Chip |   | 1 |
|                                       |                        |              |   |   |
|                                       |                        |              |   |   |
|                                       |                        |              |   |   |
|                                       |                        |              |   |   |
|                                       |                        |              |   |   |
| Connecter Devices                     |                        |              |   |   |
| Connected Devices                     | 2                      | 3            | 4 |   |
| Connected Devices                     | 2                      | 3            | 4 |   |
| Connected Devices                     | 2                      | 3<br>7       | 4 |   |
| Connected Devices                     | 6                      | 3<br>7       | 8 |   |

Щелкните по кнопке «....» и выберите файл прошивки который вы загрузили ранее

| Rockchip Bat                                       | tch Tool v1.4                |            |                     |               |        |      |
|----------------------------------------------------|------------------------------|------------|---------------------|---------------|--------|------|
| <ul> <li>Firmware Inf</li> <li>FW Path:</li> </ul> | formation<br>C:\FW\update.im | g          |                     |               |        |      |
| FW Ver:                                            | 0.2.03                       | FW Time:   | 2013-04-16 09:33:01 | Support Chip: | RK281X |      |
| BOOT Ver:                                          | 6.06                         | BOOT Time: | 2012-04-06 09:42:25 | ]             |        |      |
| Loading firm                                       | ware<br>ware Finished.       |            |                     |               |        |      |
| -Connected E                                       | Devices                      | 2          |                     | 3             | 4      |      |
|                                                    | 5                            | 6          | I                   | 7             | 8      |      |
| Language                                           | Upgrade                      | Restore    | Switch              | Clear         | Save   | Exit |

Полностью выключите книгу.

Если у книги есть цифровой джойстик, нажмите и удерживайте кнопку **ВНИЗ** на колесе со стрелками. Подключите USB кабель.

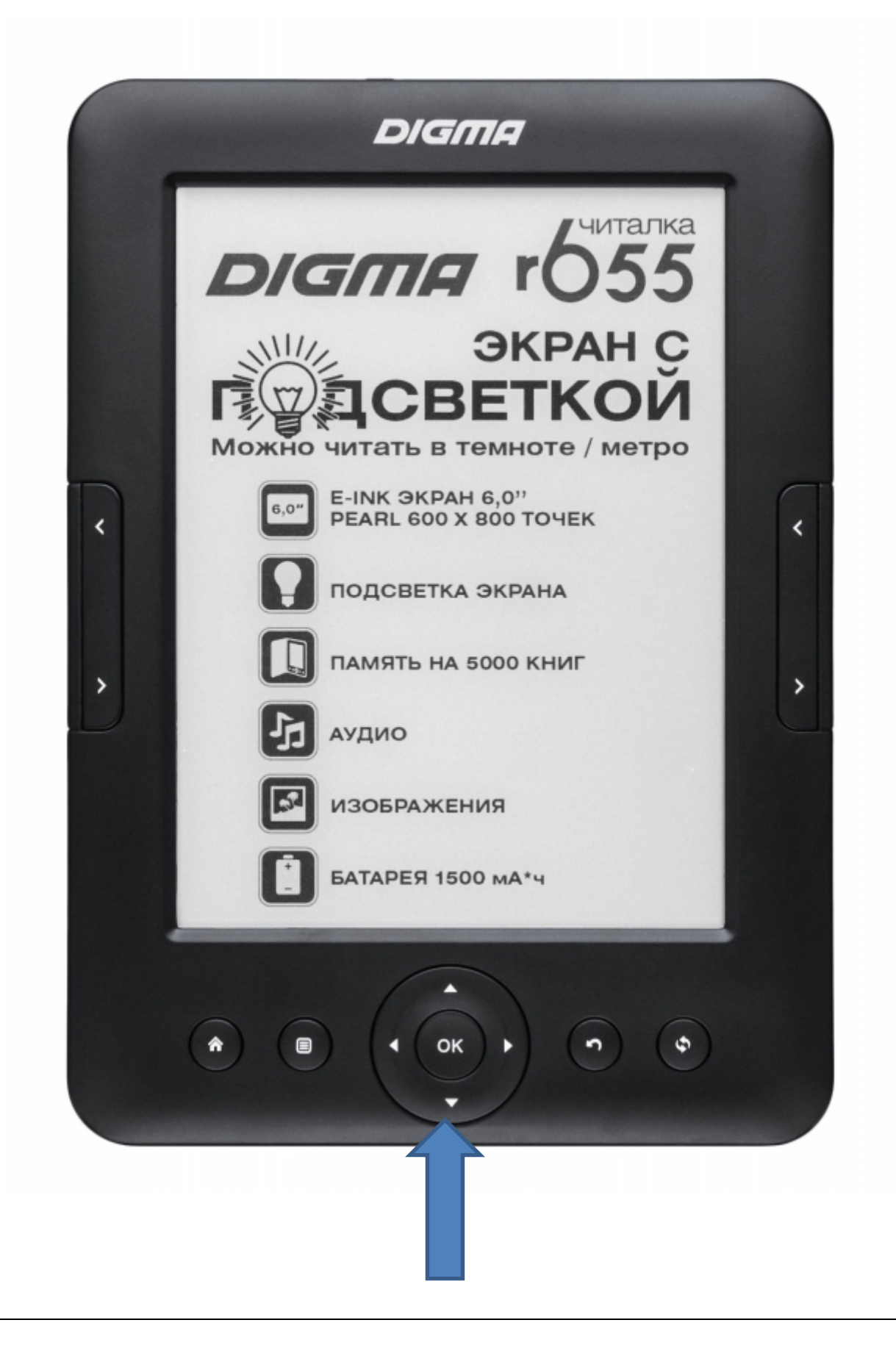

Если у книги нет кругового джойстика, нажмите кнопку > как на рисунке и подключите USB кабель.

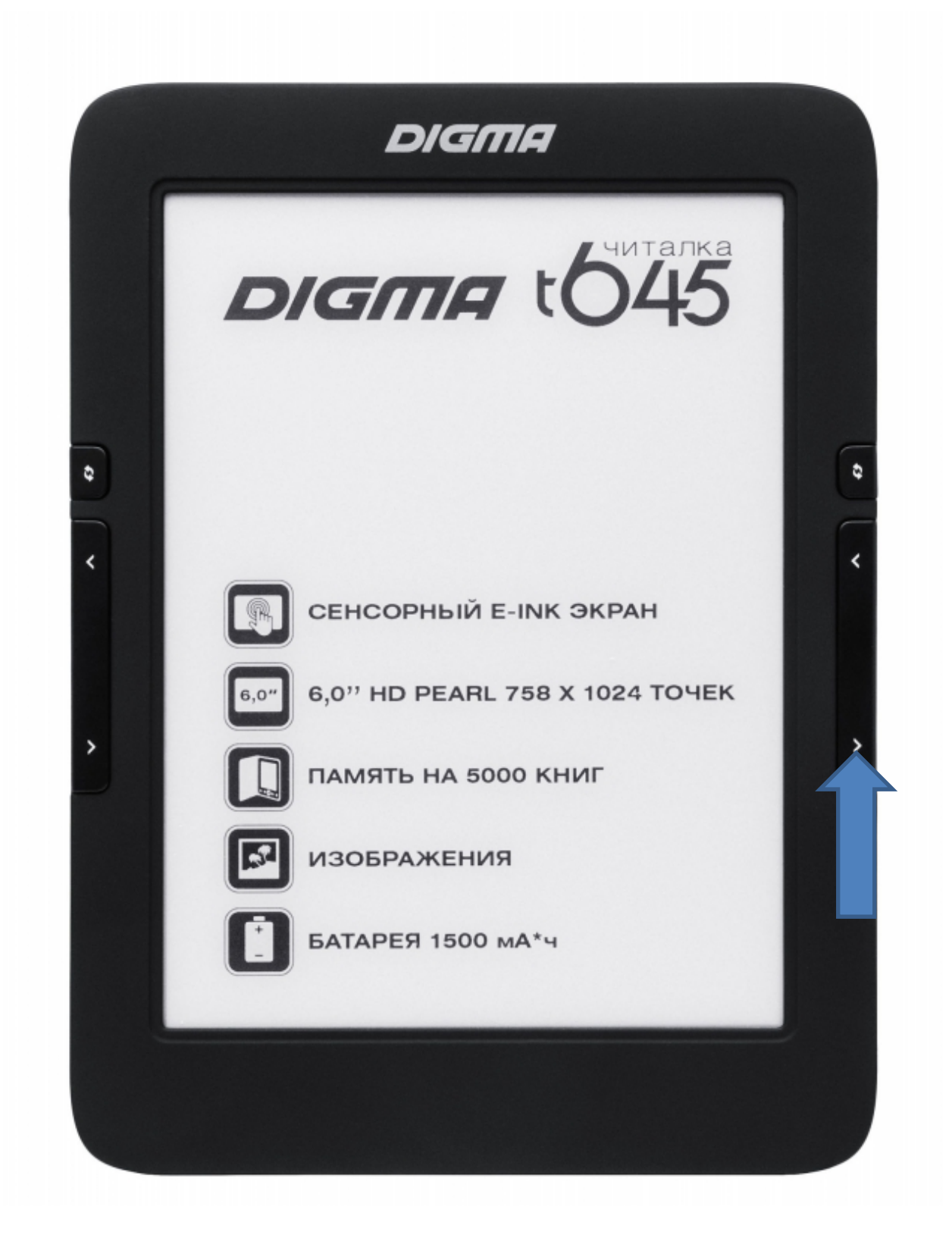

В системе будет обнаружено новое устройство. Установите драйвер для него из папки Driver.

#### Внимание! Если этого не произошло, повторите процедуру, но удерживайте кнопку вверх.

| 🚔 Диспетчер устройств                                                                                                    |  |
|----------------------------------------------------------------------------------------------------|--|
| <u>Ф</u> айл <u>Д</u> ействие <u>В</u> ид <u>С</u> правка                                                                                                    |  |
|                                                                                                    |  |
| Image: Second state       Image: Second state         Image: Second state       Image: Second state         Image: Second state       Image: Second state </th <th></th> |  |
| р - т Порцессоры<br>р - 2 Сетевые адаптеры<br>р - 2 Системные устройства<br>р - 3 Устройства HID (Human Interface Devices)<br>р - 3 Устройства обработки изображений<br>р - 9 Хост-контроллеры шины IEEE 1394                                                                                                    |  |
|                                                                                                    |  |

#### ВНИМАНИЕ!

Если иконка не стала зеленой, пожалуйста, перейдите в конец данного руководства к разделу – Приложение. Установка драйвера для Windows 7.

| C:\FW\update    |                                  |                                             |                                     |                                     |                                                                                             |
|-----------------|----------------------------------|---------------------------------------------|-------------------------------------|-------------------------------------|---------------------------------------------------------------------------------------------|
|                 | .img                             |                                             |                                     |                                     |                                                                                             |
| 0.2.03          | FW Time:                         | 2013-04-16 09:33:01                         | Support Chip:                       | RK281X                              |                                                                                             |
| 6.06            | BOOT Time:                       | 2012-04-06 09:42:25                         | oupport omp.                        |                                     |                                                                                             |
|                 |                                  |                                             |                                     |                                     |                                                                                             |
| Devices         |                                  |                                             |                                     |                                     |                                                                                             |
| <b>1</b><br>3-2 | 2                                |                                             | 3                                   | 4                                   |                                                                                             |
|                 | 6.06<br>nware<br>nware Finished. | 6.06 BOOT Time:<br>nware<br>nware Finished. | 6.06 BOOT Time: 2012-04-06 09:42:25 | 6.06 BOOT Time: 2012-04-06 09:42:25 | 8.06         BOOT Time:         2012-04-06 09:42:25           nware         nware Finished. |

После того как устройство будет успешно определено, квадратик 1 станет зеленым.

Нажмите UPGRADE для начала прошивки. Нажмите RESTORE что бы выполнить прошивку с форматированием памяти.

| 💭 Rockchip Bat                                                                                                    | tch Tool v1.4                                                                                                    |                                                                                         |                     |               |        |      |
|----------------------------------------------------------------------------------------------------|----------------------------------------------------------------------------------------------------|-----------------------------------------------------------------------------------------|---------------------|---------------|--------|------|
| Firmware Inf<br>FW Path:                                                                                                    | formation<br>C:\FW\update.im                                                                                                    | ıg                                                                                      |                     |               |        |      |
| FW Ver:                                                                                                    | 0.2.03                                                                                                    | FW Time:                                                                                | 2013-04-16 09:33:01 | Support Chip: | RK281X |      |
| BOOT Ver:                                                                                                    | 6.06                                                                                                    | BOOT Time:                                                                              | 2012-04-06 09:42:25 |               |        |      |
| (Layer 3-22)<br>(Layer 3-22)<br>(Layer 3-22)<br>(Layer 3-22)<br>(Layer 3-22)<br>(Layer 3-22)<br>(Layer 3-22)<br>(Layer 3-22)<br>(Layer 3-22)<br>(Layer 3-22)<br>(Layer 3-22)<br>(Layer 3-22) | Test Device Succe<br>Check Chip Start<br>Check Chip Succes<br>Get FlashInfo Suc<br>Prepare IDB Start<br>Prepare IDB Succe<br>Download IDB Succe<br>Download IDB Succe<br>Reset Device Star<br>Reset Device Star<br>Reset Device Star | iss<br>art<br>icess<br>:<br>iss<br>-t<br>:ess<br>:<br>t<br>:<br>ess<br>:<br>t<br>:<br>: |                     |               |        |      |
| - Connected E                                                                                                    | )evices                                                                                                    | 2                                                                                       |                     | 3             | 4      |      |
|                                                                                                    | 3-2                                                                                                    |                                                                                         |                     |               |        |      |
|                                                                                                    | 5                                                                                                    | 6                                                                                       |                     | 7             | 8      |      |
| Language                                                                                                    | Upgrade                                                                                                    | Restore                                                                                 | Switch              | Clear         | Save   | Exit |

| irmware In<br>FW Path:                                                                      | formation<br>C:\FW\update.                                                                                                | img                                                                             |                     |               |        |   |
|---------------------------------------------------------------------------------------------|----------------------------------------------------------------------------------------------------|---------------------------------------------------------------------------------|---------------------|---------------|--------|---|
| -W Ver:                                                                                     | 0.2.03                                                                                                    | FW Time:                                                                        | 2013-04-16 09:33:01 | Support Chip: | RK281X |   |
| 300T Ver:                                                                                   | 6.06                                                                                                    | BOOT Time:                                                                      | 2012-04-06 09:42:25 |               |        |   |
| .ayer 3-2><br>.ayer 3-2>                                                                    | Wait For Loader<br>Test Device Ste                                                                                        | · Success                                                                       |                     |               |        |   |
| .ayer 3-2><br>.ayer 3-2><br>.ayer 3-2><br>.ayer 3-2><br>.ayer 3-2><br>.ayer 3-2>            | Test Device Suc<br>Download Firmwa<br>Download Firmwa<br>Reset Device St<br>Reset Device Su<br>grade Done Succ            | acess<br>me Start<br>me Success<br>art<br>uccess<br>wess<1> Fail≪0≫***          | ****                |               |        | Ξ |
| ayer 3-2><br>ayer 3-2><br>ayer 3-2><br>ayer 3-2><br>ayer 3-2><br>*********Up<br>Connected [ | Test Device Suc<br>Download Firmwa<br>Download Firmwa<br>Reset Device St<br>Reset Device Su<br>grade Done Succ<br>Devices | ecess<br>ree Start<br>re Success<br>aart<br>recess<br>ress<1> Fail (0)****<br>2 | ****                | 3             | 4      | E |

Если процедура прошла успешно, то Вы увидите надпись «Done Success <1> Fail <0>. Если во время прошивки произойдет сбой, то надпись будет «Done Success <0> Fail <1>.

После прошивки, устройство будет автоматически перезагружено. Отключите книгу от USB и закройте программу. На этом процесс прошивки завершен.

Решение проблем:

Проблема: не определяется устройство и квадрат не загорается зеленым цветом

Решение: замените USB кабель и посмотрите раздел Приложение.

#### ПРИЛОЖЕНИЕ

Особенности прошивки книг Digma E605, E625, E626, R60G, T635, T645, S665, S675 под операционной системой Windows 7 x64

Как правило после того как вы подключаете книжку с зажатой кнопкой к USB система не может найти драйвер.

| Программное обеспечение для устрой                                                             | ства не было установлено                  |
|------------------------------------------------------------------------------------------------|-------------------------------------------|
| Ait+F4 Выход                                                                                   | ж 🖻 隆<br>22:25<br>пятница<br>19.09.2014   |
| 🕖 Установка драйверов                                                                          |                                           |
| Программное обеспечение для устройства не б                                                    | было установлено                          |
| Неизвестное устройство К Не удалось н<br>Можно настроить выполнение автоматического поиска дра | найти драйвер<br>йверов на Windows Update |
|                                                                                                |                                           |

Не отключайте книгу от ПК, зайдите в панель управления и откройте диспетчер устройств.

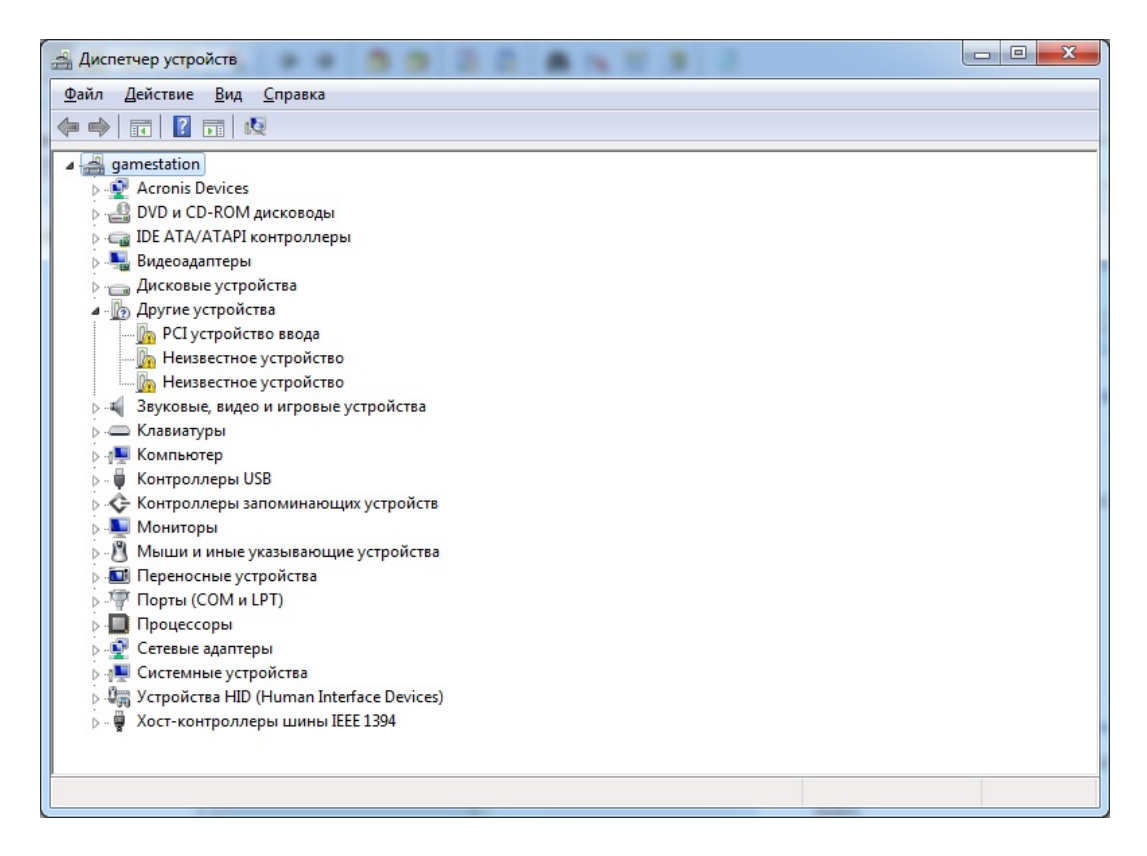

Щелкните 2 раза по пункту «Неизвестное устройство».

| Общие Драйвер С  | зедения                                                                                             |
|------------------|----------------------------------------------------------------------------------------------------|
| Неизвестно       | е устройство                                                                                        |
| Поставщик дра    | йвера: Нет данных                                                                                   |
| Дата разработ    | ки: Нет данных                                                                                      |
| Версия драйве    | ра: Нет данных                                                                                      |
| Цифровая подг    | ись: Цифровая подпись отсутствует                                                                   |
| Сведения         | Просмотр сведений о файлах драйверов.<br>Обновление драйверов для этого<br>устройства.              |
| <u>О</u> ткатить | Если устройство не работает после<br>обновления драйвера, откат<br>восстанавливает прежний драйвер. |
| Отключить        | Отключение выбранного устройства.                                                                   |
| <u>У</u> далить  | Удаление драйвера (для опытных).                                                                    |

Выберите «Обновить»

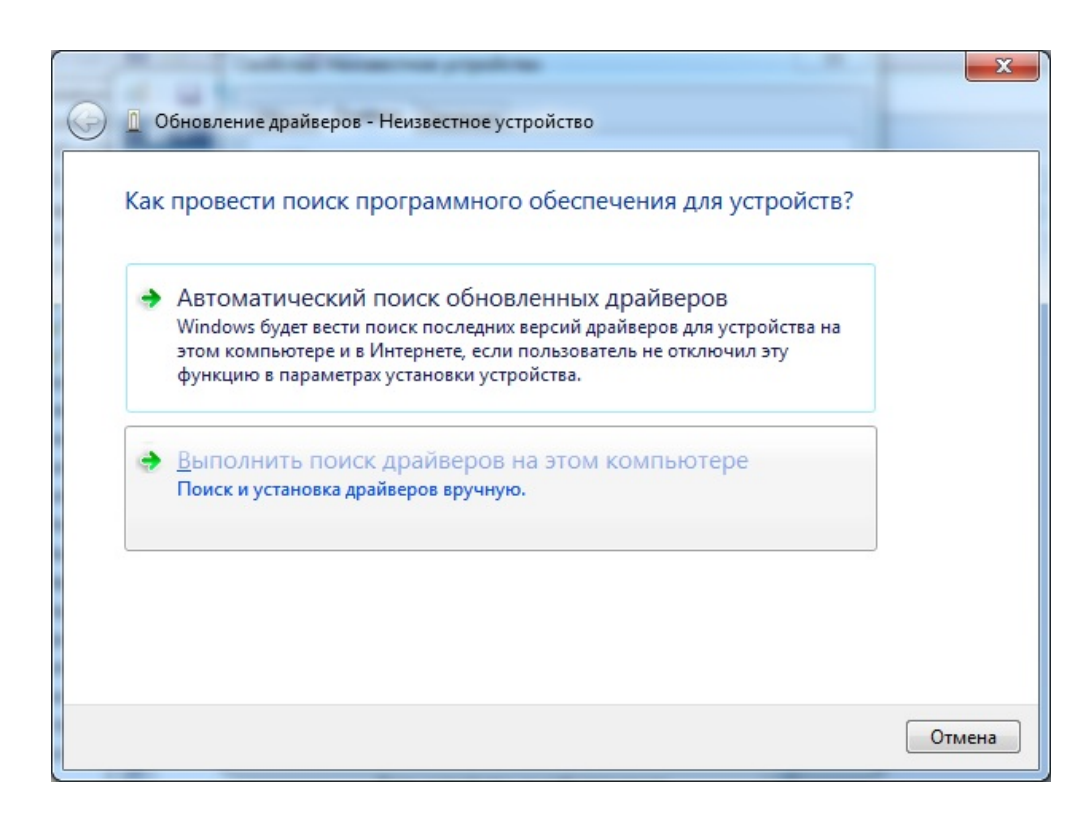

Выберите «Поиск и установка драйвера»

| Выберите тип устройства из списка. |   |
|------------------------------------|---|
| Стандартные типы оборудования:     |   |
| Показать все устройства            |   |
| 🔮 Acronis Devices                  | = |
| 🔮 DVD и CD-ROM дисководы           |   |
| 🖙 IDE ATA/ATAPI контроллеры        |   |
| 🖶 IEEE 1284.4 совместимый принтер  |   |
| 🖶 IEEE 1284.4 устройства           |   |
| 🖷 IEEE 1394 и SCSI-принтеры        |   |
| РСМСІА адаптеры                    |   |
| Windows SideShow                   |   |
| 🗃 Батареи                          |   |
| Виометрические устройства          |   |
| 騙 Видеоадаптеры                    | - |
|                                    | • |

#### Выберите «Показать все устройства»

| 🚱 🛯 Обн | новление драйверов - Неизвестное устройство                                                                                                    |
|---------|----------------------------------------------------------------------------------------------------|
| Выбер   | рите драйвер для этого устройства.<br>Выберите изготовителя устройства, его модель и нажмите кнопку "Далее". Если имеется<br>установочный диск с драйвером, нажмите кнопку "Установить с диска". |
| (Получ  | /чение списка устройств)                                                                                                    |
|         |                                                                                                    |
|         | Установить с диска<br>Далее Отмена                                                                                                    |

#### Выберите «Установить с диска»

| оборудо | вания.              |    |
|---------|---------------------|----|
|         | ≥ S605f             |    |
|         | 4 <b>3</b> s675     |    |
|         | > I fw              |    |
|         | 4 universal upgrade |    |
|         | Driver              |    |
|         | 4 amd64             |    |
|         |                     | E  |
|         | win7                |    |
|         | × 86                |    |
|         | Driver windows      |    |
|         |                     | -  |
| •       | III                 | F. |
| Папка:  | win7                |    |

Укажите папку с драйверами и выберите inf файл в ней.

| Обновление драйверов - Неизвестное устройство                                       |                                   |                                        |      |
|-------------------------------------------------------------------------------------|-----------------------------------|----------------------------------------|------|
| Выберите драйвер для этого устройства.                                              |                                   |                                        |      |
| Выберите изготовителя устройства, его мод<br>установочный диск с драйвером, нажмите | пь и нажмите кн<br>юпку "Установи | опку "Далее". Если име<br>гь с диска". | ется |
|                                                                                     |                                   |                                        |      |
| Только совместимые устройства                                                       |                                   |                                        |      |
|                                                                                     |                                   |                                        |      |
|                                                                                     |                                   |                                        |      |
|                                                                                     |                                   |                                        |      |
|                                                                                     |                                   |                                        |      |

Обратите внимание, что если вы правильно выбрали «неизвестное устройство», то система сразу распознает и предложит вам установить RK281X device – если система не может распознать ваше устройство и предлагает вам выбрать самим из списка – попробуйте заменить кабель.

Нажмите «Далее».

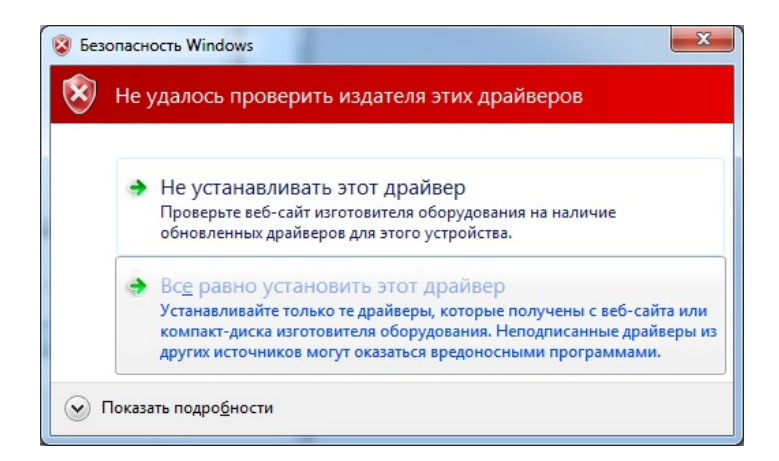

Подтвердите установку драйвера

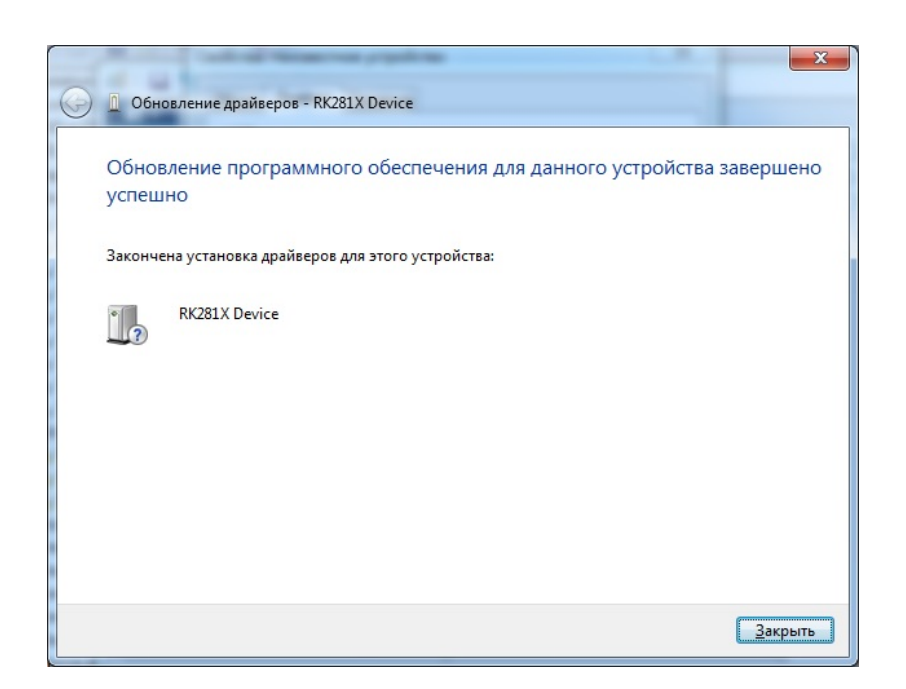

Нажмите закрыть.

|                                                                                                    | анели управ 🕨 Система 🔹 👍 Поиск в панели управления 👂 Цвет                                                  | а |
|----------------------------------------------------------------------------------------------------|----------------------------------------------------------------------------------------------------|---|
| Панель управления -<br>домашняя страница<br>Диспетчер устройств                                    | Просмотр основных сведений о вашем компьютере     Издание Windows                                           |   |
| Настройка удаленного<br>доступа<br>Защита системы                                                  | Windows 7 Профессиональная<br>© Корпорация Майкрософт (Microsoft Corp.),<br>2009. Все права защищены.       |   |
| Дополнительные параметры<br>системы                                                                |                                                                                                    |   |
|                                                                                                    | Система                                                                                                    |   |
|                                                                                                    | Оценка: 5,9 Индекс производительности Windows                                                               |   |
|                                                                                                    | Процессор: AMD FX(tm)-6200 Six-Core Processor 3.80<br>GHz                                                   |   |
|                                                                                                    | Установленная память 4,00 ГБ<br>(ОЗУ):                                                                      |   |
|                                                                                                    | Тип системы: 64-разрядная операционная система                                                              |   |
| F                                                                                                  | Firmware Information                                                                                        |   |
| F                                                                                                  | FW Ver:         FW Time:         Support Chip:           BOOT Ver:         BOOT Time:         Support Chip: |   |
| См. также<br>Центр поддержки<br>Центр обновления Wind<br>Счетчики и средства<br>производительности |                                                                                                    |   |
|                                                                                                    | Connected Devices                                                                                           |   |
| 1 <u>□</u> 628 × -                                                                                 | 3-2                                                                                                    |   |

Сразу как драйвер будет установлен, загорится индикатор в программе.

| Firmware In | formation                |                     |                     |               |        |  |
|-------------|--------------------------|---------------------|---------------------|---------------|--------|--|
| FW Path:    | D:\WORK\s675             | \fw\rev2\update.img |                     |               |        |  |
| FW Ver:     | 0.2.03                   | FW Time:            | 2014-01-15 16:24:01 | Support Chip: | RK281X |  |
| BOOT Ver:   | 6.15                     | BOOT Time:          | 2013-12-23 15:48:19 |               |        |  |
| ading firm  | ware                     |                     |                     |               |        |  |
| ading firm  | ware Finished.           |                     |                     |               |        |  |
|             |                          |                     |                     |               |        |  |
|             |                          |                     |                     |               |        |  |
|             |                          |                     |                     |               |        |  |
|             |                          |                     |                     |               |        |  |
|             |                          |                     |                     |               |        |  |
|             |                          |                     |                     |               |        |  |
|             |                          |                     |                     |               |        |  |
|             |                          |                     |                     |               |        |  |
|             |                          |                     |                     |               |        |  |
|             |                          |                     |                     |               |        |  |
|             |                          |                     |                     |               |        |  |
|             |                          |                     |                     |               |        |  |
| Connected [ | Devices                  |                     |                     |               |        |  |
| Connected [ | Devices                  | 2                   |                     | 3             |        |  |
| Connected [ | Devices                  | 2                   |                     | 3             | 4      |  |
| Connected [ | Devices                  | 2                   |                     | 3             | 4      |  |
| Connected [ | Devices<br>1<br>3-2      | 2                   |                     | 3             | 4      |  |
| Connected [ | Devices<br>1<br>3-2      | 2                   |                     | 3             | 4      |  |
| Connected [ | Devices<br>1<br>3-2<br>5 | 2                   |                     | 3             | 4      |  |
| Connected [ | Devices<br>1<br>3-2<br>5 | 2<br>6              |                     | 3             | 4      |  |
| Connected I | Devices<br>1<br>3-2<br>5 | 2                   |                     | 3             | 4      |  |
| Connected I | Devices<br>1<br>3-2<br>5 | 2                   |                     | 3             | 8      |  |
| connected I | Devices<br>1<br>3-2<br>5 | 2                   |                     | 3             | 8      |  |

Дальше прошейте прошивку согласно инструкции приведенной в начале документа.